# Резервирование и балансировка Indeed PAM Core, IdP, MC и UC.

Настройка IDP

## Выпуск сертификата для IdP

Можно воспользоваться сертификатом сервера балансировщика, либо выпустить самоподписанный.

Выпуск самоподписанного сертификата:

• Запустите PowerShell от имени администратора на любом из серверов РАМ и выполните команду:

 $New-SelfSignedCertificate\ -DnsName\ idp.domain.local\ -CertStoreLocation\ cert:\ \ \ LocalMachine\ My$ 

#### Экспорт сертификата для IdP

- 1. Запустите оснастку ММС на сервере где был выпущен сертификат и выберите **сертификаты компьютера**.
- 2. Перейдите в раздел **Личные** (Personal), откройте контекстное меню сертификата и выберите пункт **Все задачи** (All Tasks) **Экспорт** (Export). Экспорт необходимо выполнить два раза, с закрытым ключом и без закрытого ключа.

## Импорт сертификата для IdP

- 1. Перенесите экспортированные сертификаты на второй сервер управления.
- 2. Откройте контекстное меню файла .pfx и выберите **Установить PFX** (Install PFX), установите сертификат в личные компьютера.
- Откройте контекстное меню файла .crt и выберите Установить сертификат (Install Certificate), установите сертификат в доверенные корневые центры сертификации (этот пункт необходимо выполнить и для первого сервера. Если сертификат не самоподписанный, то не надо).

#### Настройка сертификата для IdP

# Настройка выполняется на всех серверах.

- **1.** Запустите оснастку ММС, откройте контекстное меню сертификата **балансировщика** и выберите пункт **Все задачи** (All Tasks) **Управление закрытыми ключами** (Manage Private Keys).
- 2. Нажмите Добавить (Add) в разделе Безопасность (Security).
- 3. Нажмите Размещение (Locations) и выберите локальный компьютер.
- **4.** Введите название пула **IIS AppPool\Indeed.idp** и нажмите **Проверить имена** (Check Names).
- 5. Сохраните изменения.

# Настройка Indeed PAM IdP

# Настройка выполняется на всех серверах.

- **1.** Запустите оснастку ММС, откройте сертификат **балансировщика** и перейдите на вкладку **Состав** (Details).
- 2. Найдите пункт Отпечаток (Thumbprint) и скопируйте его значение

В Windows Server до 2019 при копировании в начало строки всегда добавляется непечатаемый символ, его необходимо удалить. В Win Server 2019 копируется нормально.

- 3. Откройте файл C:\inetpub\wwwroot\idp\appsettings.json и укажите скопированный Отпечаток в качестве значения для параметра SigningCertificate
- 4. Перезагрузите IIS.

# Настройка компонентов РАМ для работы с балансировщиком

В файлах конфигурации Indeed PAM Core, IDP, MC, UC, ProxyAPP, SSHProxy необходимо изменить все URL компонентов на адрес балансировщика, кроме тех, что предназначены для работы с ILS

Например:

## C:\inetpub\wwwroot\pam\core\appsettings.json

```
...
"Auth": {
 "IdpUrl": "https://haproxy.domain.local/idp",
...
"LogServer": {
 "AppId": "pam",
 "Component": "server",
 "EventCache": {
   "Directory": "C:\\ILS\\Core",
   "SendingIntervalSec": 10
 },
 "Server": {
  "Url": "https://srv1.domain.local/ils/api",
    "Certificate": {
      "Thumbprint": "",
      "FilePath": "",
      "FilePassword": ""
    }
   }
...
```

#### C:\inetpub\wwwroot\pam\idp\appsettings.json

```
"IdentitySettings": {
```

```
"IdpUrl": "https://haproxy.domain.local/pam/idp",
```

```
"PamSettings": {
```

```
"ManagementConsoleUrls": ["https://haproxy.domain.local/pam/mc"],
```

```
"UserConsoleUrls": ["https://haproxy.domain.local/pam/uc"],
```

```
"CoreUrls": ["https://haproxy.domain.local/pam/core"],
```

•••

...

•••

 $\label{eq:config} C:\label{eq:config} config.prod.json$ 

```
{
    "env": {
        "name": "PROD",
        "lang": "ru",
        "url": "https://haproxy.domain.local/pam/uc",
...
"core": {
        "url": "https://haproxy.domain.local/pam/core"
},
"idp": {
        "url": "https://haproxy.domain.local/pam/idp",
        "requireHttps": true
},
...
```

# Пример файла /etc/haproxy/haproxy.cfg:

| global                                                                                   |                                                               |                      |                                                       |
|------------------------------------------------------------------------------------------|---------------------------------------------------------------|----------------------|-------------------------------------------------------|
| log                                                                                      | /dev/haproxy/log local0                                       |                      | # см https://en.wikipedia.org/wiki/Syslog#Facility    |
| log                                                                                      | /dev/haprox                                                   | xy/log local1 notice | # notice - уровень ошибки. весь список: emerg, alert, |
| crit, err, war                                                                           | rning, notice, ii                                             | nfo, debug           |                                                       |
| chroot                                                                                   | /var/lib/hap                                                  | roxy # изменяем      | циректорию выполнения для защиты от атак. папка       |
| пуста и нет                                                                              | прав.                                                         |                      |                                                       |
| maxconn                                                                                  | maxconn 256 # максимальное количество одновременных подключен |                      |                                                       |
| stats socket /run/haproxy/admin.sock mode 660 level admin # связывает сокет с admin.sock |                                                               |                      |                                                       |
| stats time                                                                               | out 30s                                                       |                      |                                                       |
| # Неизменя                                                                               | емые настро                                                   | йки HAPROXY          |                                                       |
| user haproxy                                                                             |                                                               |                      |                                                       |
| group haproxy                                                                            |                                                               |                      |                                                       |
| daemon                                                                                   | ,                                                             | # Запустить про      | цесс в фоновом режиме                                 |
|                                                                                          |                                                               |                      |                                                       |
| defaults                                                                                 |                                                               |                      |                                                       |
| log                                                                                      | global                                                        |                      |                                                       |
| mode l                                                                                   | http                                                          |                      |                                                       |
| option                                                                                   | httplog                                                       |                      |                                                       |
| option                                                                                   | dontlognull                                                   |                      |                                                       |
|                                                                                          |                                                               |                      |                                                       |
| # Таймауты                                                                               |                                                               |                      |                                                       |
| timeout connect 5000                                                                     |                                                               |                      |                                                       |
| timeout client 50000                                                                     |                                                               |                      |                                                       |
| timeout server 50000                                                                     |                                                               |                      |                                                       |
| retries 3                                                                                |                                                               | # кол-во попыток д   | о того, как понизить статус сервера                   |
| # Статистин                                                                              | ка                                                            |                      |                                                       |
| stats enable                                                                             |                                                               |                      |                                                       |
| stats hide-version                                                                       |                                                               |                      |                                                       |
| stats realm Haproxy\ Statistics                                                          |                                                               |                      |                                                       |

stats uri /haproxy #здесь указываем ссылку на страницу статистики stats auth stat:stat option httpchk HEAD / HTTP/1.0 # Настройки доступа option redispatch # Позволит пользователям пройти к другому серверу если сервер, на который ссылаются их куки, не работает balance source # алгоритм выбора сервера (наименее загруженный по порядку) frontend frontend\_pam bind \*:443 ssl crt /etc/ssl/certs/haproxy.domain.local.pem # настройка интерфейса фронтенда с указанием пути к сертификату этого сервера option forwardfor # передать оригинальный ір адрес клиента серверу acl url\_core path\_beg /pam/core use\_backend backend\_api if url\_core acl url\_idp path\_beg /pam/idp use\_backend backend\_idp if url\_idp acl url\_mc path\_beg /pam/mc use\_backend backend\_mc if url\_mc acl url\_uc path\_beg /pam/uc use\_backend backend\_uc if url\_uc backend backend\_api option prefer-last-server # попытка повторно использовать тоже соединение к серверу option httpchk GET /pam/core/health # проверка доступности приложения РАМ Core server PAM1 192.168.1.1:443 ssl verify required check inter 5000 fall 3 server PAM2 192.168.1.2:443 ssl verify required check inter 5000 fall 3 backend backend\_idp option prefer-last-server # попытка повторно использовать тоже соединение к серверу option httpchk GET /pam/idp/ # проверка доступности приложения РАМ Core server PAM1 192.168.1.1:443 ssl verify required check inter 5000 fall 3 server PAM2 192.168.1.2:443 ssl verify required check inter 5000 fall 3 backend backend\_mc option prefer-last-server # попытка повторно использовать тоже соединение к серверу option httpchk GET /pam/mc/ # проверка доступности приложения PAM Core server PAM1 192.168.1.1:443 ssl verify required check inter 5000 server PAM2 192.168.1.2:443 ssl verify required check inter 5000 backend backend\_uc option prefer-last-server # попытка повторно использовать тоже соединение к серверу option httpchk GET /pam/uc/ # проверка доступности приложения PAM Core server PAM1 192.168.1.1:443 ssl verify required check inter 5000 server PAM2 192.168.1.2:443 ssl verify required check inter 5000